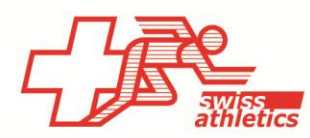

# **TAF3** – Installation pour Mille Gruyère

#### **Ouvrir TAF3**

- Ouvrir l'application TAF3
- Cliquer sur « Nouvelle base de données »
- Choisir un nom de fichier et un emplacement (ne pas enregistrer dans le cloud ou sur un lecteur réseau)

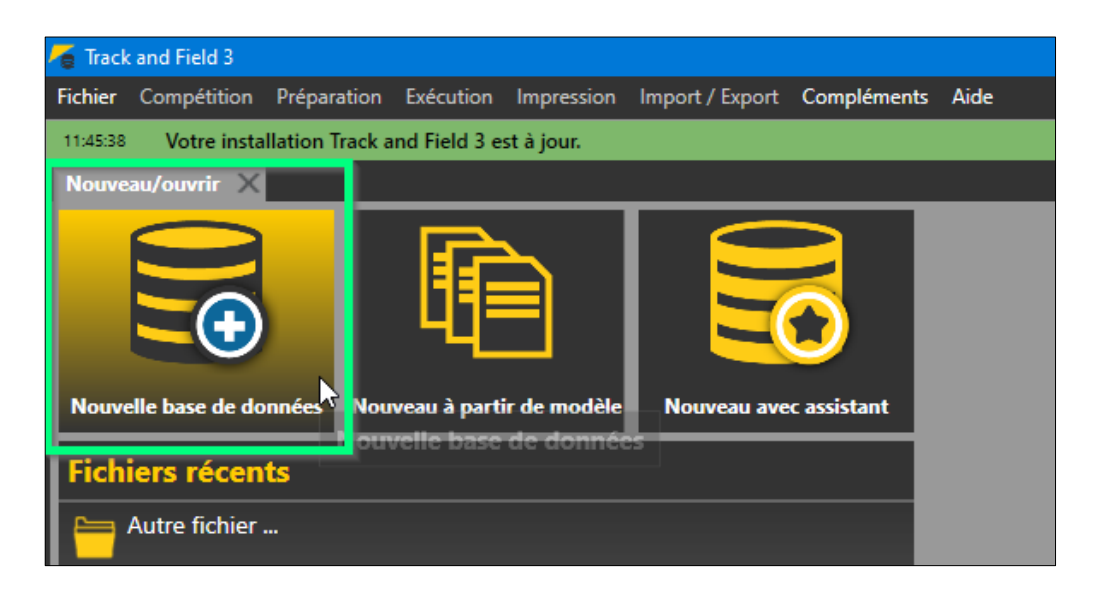

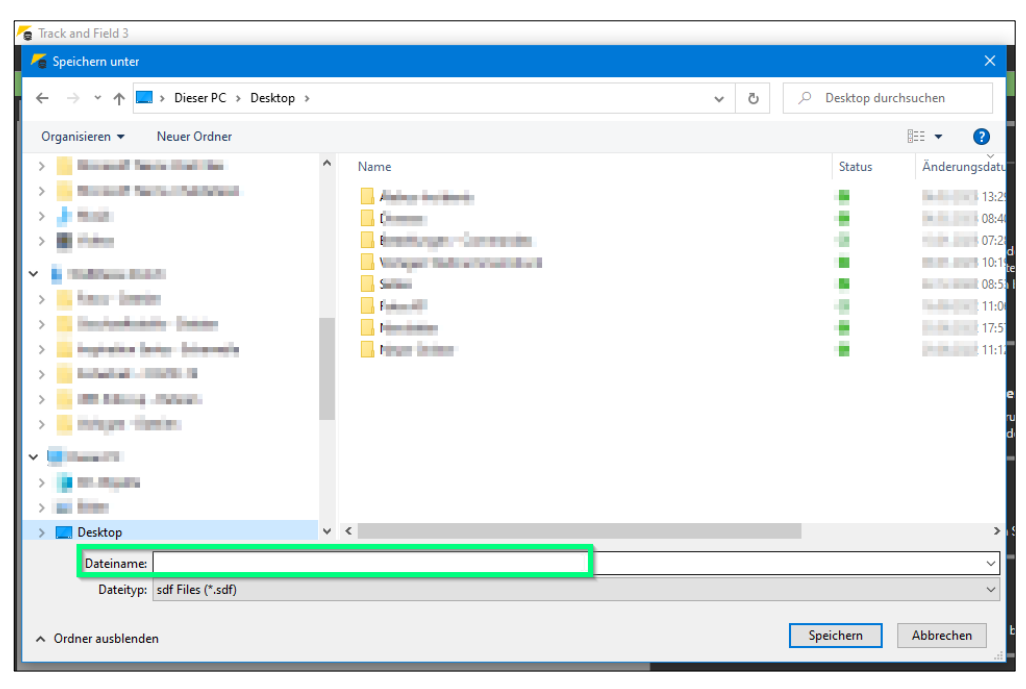

## Se connecter & appeler la compétition

A partir de la saison 2023, il est possible de se connecter directement à Seltec avec le login de l'organisateur pour les compétitions de la relève de Swiss Athletics (UBS Kids Cup, Visana Sprint, Mille Gruyère) et d'appeler compétition correspondante.

- Sélectionner dans le menu « Import/Export » > « Swiss Athletics »
- Se connecter avec le nom d'utilisateur et le mot de passe (même login que pour l'espace d'organisateur du Mille Gruyère> pas avec le login Swiss Athletics)
- Sélectionner la compétition correspondante et cliquer sur « Import données SwA »

| 🝯 Track and Field 3                                       |                                   |
|-----------------------------------------------------------|-----------------------------------|
| Fichier Compétition Préparation Exécution Impression Imp  | port / Export Compléments Aide    |
| 11:45:38 Votre installation Track and Field 3 est à jour. | Swiss Athletics                   |
| Nouveau/ouvrir Données de compétition X                   | Palmares                          |
| Base Contact Technique Administration Heures Impre        | Fichier Import es Couloirs fermés |
|                                                           | Fichier Export                    |
| Compétition                                               | Export des résultats              |
| Compétition Nouvelle compétition                          | WRC                               |
| ID compétition                                            | introduire ID                     |

| 📕 Track and Field 3                                                                                         |                                                         |                       |                      |  |  |  |  |  |  |  |  |  |  |
|----------------------------------------------------------------------------------------------------|---------------------------------------------------------|-----------------------|----------------------|--|--|--|--|--|--|--|--|--|--|
| Fichier Compétition Préparation Exécution                                                                   | Impression Import / Exp                                 | oort Compléments Aide |                      |  |  |  |  |  |  |  |  |  |  |
| 11:45:38 Votre installation Track and Field 3 e                                                             | st à jour.                                              |                       |                      |  |  |  |  |  |  |  |  |  |  |
| Nouveau/ouvrir Données de compétition                                                                       | Nouveau/ouvrir Données de compétition Swiss Athletics X |                       |                      |  |  |  |  |  |  |  |  |  |  |
| Charger compétitions                                                                                        |                                                         |                       |                      |  |  |  |  |  |  |  |  |  |  |
| Nom d'utilisateurkidscup.ch Mot de passe: •••••••• Login Alabus Server 🔤 serveur 🔻 😓 Export résultats ->SwA |                                                         |                       |                      |  |  |  |  |  |  |  |  |  |  |
|                                                                                                    |                                                         | -                     |                      |  |  |  |  |  |  |  |  |  |  |
| UBS Kids Cup                                                                                                | 10010-000                                               | 212.04                | 🧱 Import données SwA |  |  |  |  |  |  |  |  |  |  |
| Mille Gruyère finale régionale                                                                              | 04060308                                                | 240706                | 📰 Import données SwA |  |  |  |  |  |  |  |  |  |  |
| Mille Gruvère                                                                                               | 10030-0030                                              | (25.54)               | import données SwA   |  |  |  |  |  |  |  |  |  |  |
| UBS Kids Cup                                                                                                | dependencies.                                           | 2407at                | 😸 Import données SwA |  |  |  |  |  |  |  |  |  |  |

# Préparation de la compétition

• Dans le menu « Compétition », sélectionner le « Données de compétition » et saisir les données correspondantes (uniquement dans l'onglet « Base »). Le numéro de compétition peut être laissé vide.

| 🗧 Tra  | ack and Field 3    |                                                                                |
|--------|--------------------|--------------------------------------------------------------------------------|
| Fichie | er Compétition     | Préparation Exécution Impression Import / Export Compléments Aide              |
| 11:45  | 38 Votre instal    | lation Track and Field 3 est à jour.                                           |
| Nou    | veau/ouvrir        | Données de compétition 🔀 Swiss Athletics                                       |
| Bas    | e Contact Techr    | ique Administration Heures Impression Eléments de coût Séances Couloirs fermés |
|        | _                  |                                                                                |
| H      | Compétition        |                                                                                |
|        | Compétition        | Nouvelle compétition WRC                                                       |
|        | ID compétition     | introduire ID compéti                                                          |
|        | Date               | De 22.03.2023 à 22.03.2023 Modifier la date                                    |
|        | Délai d'inscriptio | 22.03.2023                                                                     |
|        | Туре               | Outdoor                                                                        |
|        |                    | Sélectionner types                                                             |
|        | Niveau             | Championnats interclubs                                                        |
|        | Couloirs           | Couloirs 400m 8 Couloirs 100m 8 Courses de fond 16 Actualiser évènement:       |
| 14     |                    |                                                                                |
| H      | Données compét     | tition                                                                         |
|        | Stade              |                                                                                |
|        | CNP/lieu           |                                                                                |
|        | Rue                |                                                                                |
|        | Pays               | Suisse 🔻                                                                       |
|        | Canton             | <b>▼</b>                                                                       |
|        | Recueil des règle  | FSA                                                                            |
|        | Mode liste dépar   | SwA                                                                            |
|        | Mode liste dépar   | Au hasard                                                                      |
|        | LA.portal          |                                                                                |
| L I    | E-Mail téléverser  | info@ubs-kidscup.ch                                                            |
|        | CA électronique    | Temps fixe pour la compétition                                                 |

#### Modification de l'horaire

• Dans le menu « Compétition », sous « Horaire », il est possible de modifier les temps directement sur l'aperçu de l'horaire

# Publier sur LA.portal

- Après la clôture des inscriptions en ligne, les numéros de dossard doivent être attribués.
- Cliquer « Publier sur LA.portal ». A partir de ce moment, les numéros de dossard ne doivent plus être modifiés. Ceci parce que nous les utilisons pour l'attribution des photos du Kids Fan Club.

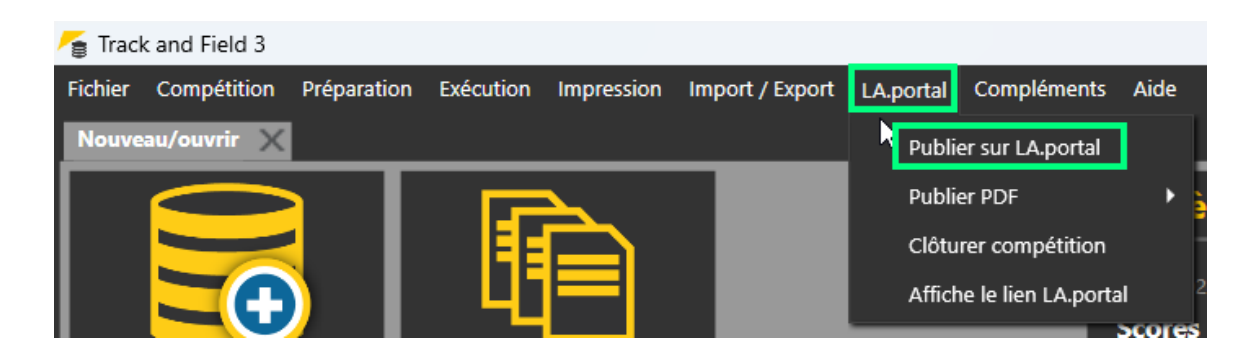

#### **Inscriptions additionnel**

- Le menu « Préparation » > « Inscriptions » permet de saisir des inscriptions additionnel.
- Pour cela, cliquer sur le champ « Nouveau » et saisir en haut à droite les données correspondantes ou les rechercher via « Stammdatensuche »
- Ajouter ensuite en bas à l'evènement correspondante (le cas échéant, ajouter la catégorie à la rubrique « Configuration Compétition »).

| Doss 🛛 🛨 Nouveau                            | Enregistr       | er 🗙 Rétabli     | r                | <u></u>           |
|---------------------------------------------|-----------------|------------------|------------------|-------------------|
| Individuel / CM 3 / 1<br>Relais + Equipes 0 | Dossard:        |                  | Code:            |                   |
| Individuel / CM 3 / 1<br>Relais + Equipes 0 | Nom:<br>Prénom: | Beispiel<br>Hans |                  |                   |
| Relais + Equipes 0                          | Sexe:           | M                | Né le/en         | 2010              |
| Individuel / CM 0 / 0<br>Relais + Equipes 0 | Nation:         | Suisse           |                  |                   |
|                                             | Club:           | LV Zug           |                  | Nouveau/e         |
|                                             | LV:             | Zug - Kantor     | n Zug            |                   |
|                                             |                 |                  | Saisie do        | nnees extra       |
|                                             | Stammdaten      | suche 🔎          | ^                |                   |
|                                             |                 |                  |                  |                   |
|                                             |                 |                  |                  |                   |
| Nrm                                         |                 | I                | - No             | ormal 💷           |
| Type Evenement                              | C.              | atégorie         | Perf.d'inscr Fin | ance d'inscr Info |
| Nrm UBS Kids Cup M 13                       |                 | M 13             | - No             | ormal 🛛 🔻         |

#### Déroulement de la compétition

• Analogue à une réunion normale

# Téléchargement des résultats

• Quand le meeting est terminé, des « q » sont générés pour le nombre d'athlètes défini par catégorie.

| 1000m W             | 10                           |          | $\  \mathbf{v} \ $ | 06.     | 05. 15 | i:30 Zeitläi | ıfe          | 🗌 🔻 In Bear     | beitung    |
|---------------------|------------------------------|----------|--------------------|---------|--------|--------------|--------------|-----------------|------------|
| Zeitlauf (1/1)      | 🛛 🖛 Beer                     |          | -                  |         | Kom    | mentar       | $\mathbf{T}$ | Zwischenzeit    | en         |
| Gepl. Start 15:30   | Gepl. Start 15:30 Echt Start |          |                    |         |        | 00:00:00     | 8            | Inoffizielle Si | egerzeit   |
| Pos. StNr Name      |                              | Best     | Vw                 | Rg.     | Q Ka   | ommentar     |              |                 |            |
| 1 117 Fabienne Ka   | ufmann                       | n.a.     |                    |         |        |              |              |                 | • -        |
| 2 118 Elin Iten     |                              | 4:08.475 |                    | 9       |        |              |              |                 | • -        |
| 3 119 Mei Blättler  |                              | 4:03.970 |                    | 7       |        |              |              |                 | • -        |
| 4 120 Simona Inau   | ien                          | 4:18.396 |                    | 12      |        |              |              |                 | • -        |
| 5 121 Delia Koch    |                              | 3:54.795 |                    | 3       |        |              |              |                 | • -        |
| 6 122 Ladina Gmü    | r                            | 4:21.816 |                    | 14      |        |              |              |                 | • -        |
| 7 123 Elin Huber    |                              | 4:00.726 |                    | 6       |        |              |              |                 | • -        |
| 8 124 Ina Griepen   | burg                         | aufg.    |                    |         |        |              |              |                 | • -        |
| 9 125 Aline Schmi   | d                            | 3:58.667 |                    | 4       |        |              |              |                 | • -        |
| 10 126 Rosalie From | nmolt                        | 4:19.436 |                    | 13      |        |              |              |                 | •          |
| 11 127 Malin Lüchin | nger                         | n.a.     |                    |         |        |              |              |                 | • -        |
| 12 128 Annu Caluor  | i                            | 3:32.517 |                    | 1       | q      |              |              |                 | • -        |
| 13 129 Lia Aellen   |                              | 3:45.533 |                    | 2       | q      |              |              |                 | • -        |
| 14 130 Jana Zysset  |                              | 3:59.216 |                    | 5       | -      |              |              |                 | • -        |
| 15 244 Annika Sieb  | er                           | 4:16.249 |                    | 11      |        |              |              |                 | • -        |
| 16 252 Lyra Benz    |                              | 4:08.110 |                    | 8       |        |              |              |                 | <b>•</b> • |
| 17 279 Ella Signer  |                              | 4:09.106 |                    | 10      |        |              |              |                 | • -        |
|                     |                              | Eing     | abe v              | ollstär | ndig   |              |              |                 |            |

- Il est important de placer les « q », car ils nous sont envoyés avec les résultats et sont déposés sur les personnes correspondantes. Seules les personnes figurant dans la banque de données avec la mention « qualifié/e pour le prochain niveau », peuvent s'inscrire à la compétition correspondante (finale régionale ou finale suisse).
- Comme parfois des « personnes hors région » réalisent les meilleurs résultats, les « q » doivent dans ce cas être corrigés manuellement. Pour cela tu peux écrire un q dans la colonne. Il demande s'il s'agit d'une décision d'un arbitre ou d'un juge (peu importe ce que tu choisis). L'important c'est que seulement les qualifiés/es correspondants/es par catégorie reçoivent un q.

| os. Sti       | Nr Name             | Best     | Vw      | Rg.     | Q Kommentar |                         |                      |   |    |
|---------------|---------------------|----------|---------|---------|-------------|-------------------------|----------------------|---|----|
| 1 17          | 0 Leona Zweifel     | 3:36.985 |         | 8       | • •         |                         |                      |   |    |
| 2 17          | 1 Leonor Baumann    | 3:35.922 |         | 7       | • •         |                         |                      |   |    |
| 3 17          | 2 Manon Zahno       | 3:41.135 |         | 10      | • •         |                         |                      |   |    |
| 4 17          | 3 Sahira Donkor     | 4:01.422 |         | 14      | 🗢 🔻         |                         |                      |   |    |
| 5 17          | 4 Cleya Solenthaler | 3:33.828 |         | 6       | • •         |                         |                      |   |    |
| 6 17          | 5 Alexa Hutter      | aufg.    |         |         | • •         |                         |                      |   |    |
| 7 17          | 6 Linda Steiner     | 3:14.898 |         | 2       | • •         |                         |                      |   |    |
| 8 17          | 9 Noemi Lüchinger   | 3:37.250 |         | 9       | <b>⊙</b> ▼  |                         |                      |   |    |
| 9 18          | 80 Romina Zaru      | 3:46.585 |         | 12      | 🗢 🔻         |                         |                      |   |    |
| 10 <b>1</b> 8 | 31 Melanie Zala     | 3:30.030 |         | 4       | 🔶 👻         |                         |                      |   |    |
| 11 18         | 32 Grace Engler     | 3:53.012 |         | 13      | <b>⊙</b> ▼  |                         |                      |   |    |
| 12 <b>2</b> 3 | 7 Lara Tilmann      | 3:31.655 |         | 5       | 🗢 🔻         |                         |                      |   |    |
| 13 <b>2</b> 4 | 13 Ladina Sieber    | 3:42.929 |         | 11      |             | 🜈 Art der Qualifikation |                      |   | -  |
| 14 24         | 7 Milena Brasser    | 3:20.374 | •       | з       | d 🗢 🗸       | Art der Qualifikation   |                      |   | 1  |
| 15 27         | 0 Emelie Jonsson    | 3:14.096 | •       | 1       | a 🗢 🗸       | Art der Qualmkation     |                      |   | _  |
| 16 <b>28</b>  | 31 Nele Elmer       | 4:25.316 |         | 15      | <b>⊙</b> ~  | durch Jury d            | lurch Schiedsrichter |   | At |
|               |                     | Eing     | jabe vo | ollstär | ndig        |                         |                      | Î |    |

• Publier les résultats via LA.portal -> Publier PDF -> Téléversement Liste PDF Résultats

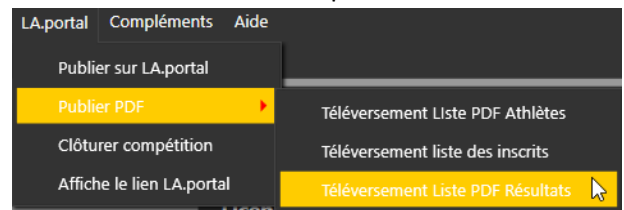

- Téléchargement via le menu « Import/Export » -> « Swiss Athletics »
- Cliquer sur « Export juniors -> SwA »
- Les données sont directement transférées dans la base de données. (Le message « La compétition a été importé avec succès » s'affiche).
- C'est terminé.

| 두 Track and Field 3              |                         |                            |                            |                    |               |                       |  |  |  |  |  |
|----------------------------------|-------------------------|----------------------------|----------------------------|--------------------|---------------|-----------------------|--|--|--|--|--|
| Fichier Compétition Pr           | éparation Exécution     | Impression Import / Exp    | port Compléments Aide      |                    |               |                       |  |  |  |  |  |
| 07:59:49 Nouvelle vers           | ion disponible. Versior | actuelle: 3.1.0.6559. Nouv | elle base: 3.1.0.6616 mise | à jour maintenant  | Modifications |                       |  |  |  |  |  |
| Nouveau/ouvrir Swiss Athletics X |                         |                            |                            |                    |               |                       |  |  |  |  |  |
| Charger compétition              | Charger compétitions    |                            |                            |                    |               |                       |  |  |  |  |  |
| Nom d'utilisateur -athleti       | ics.ch Mot de passe:    | Login                      | Alabus Server Liveserveu   | 🕞 🚽 💼 Export résu  | ltats ->SwA   | Export juniors -> SwA |  |  |  |  |  |
|                                  |                         |                            |                            |                    | -             |                       |  |  |  |  |  |
| Mille Gruyère                    |                         | Start:03.06.2023           | 118224                     | Import données SwA |               |                       |  |  |  |  |  |

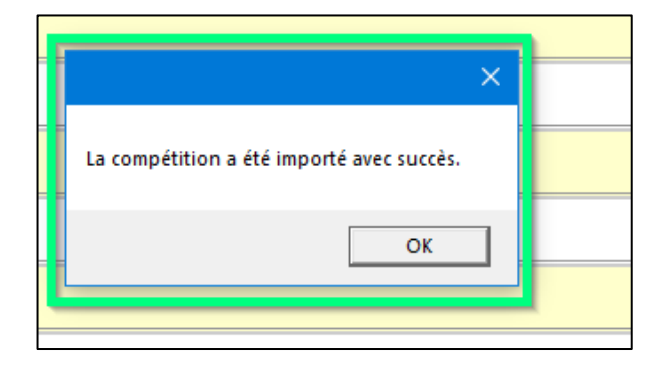

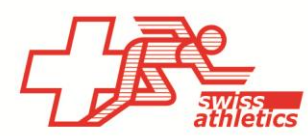

Swiss Athletics | Haus des Sports | Talgut-Zentrum 27 | 3063 Ittigen | Tel +41 (0)31 359 73 00 | swiss-athletics.ch

# TAF3 - Combinaison de deux compétitions de la jeunesse

Si vous organisez un Visana Sprint, un Mille Gruyère ou une UBS Kids Cup lors de la même manifestation, vous avez deux possibilités :

- 1. Vous organisez les deux compétitions séparément dans le temps, avec vos propres bases de données. Dans ce cas, il est possible de procéder de manière analogue à la description ci-dessus.
- 2. Vous souhaitez exploiter une seule base de données pour les deux projets. Dans ce cas, les particularités suivantes doivent être respectées.

# Se connecter & appeler la compétition

• Sélectionner dans le menu « Import/Export » > « Swiss Athletics »

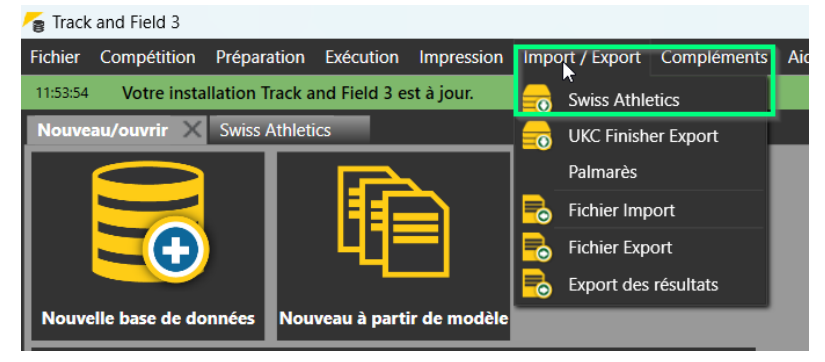

 Se connecter avec le nom d'utilisateur et le mot de passe (même login que pour l'espace d'organisateur du Mille Gruyère> pas avec le login Swiss Athletics)

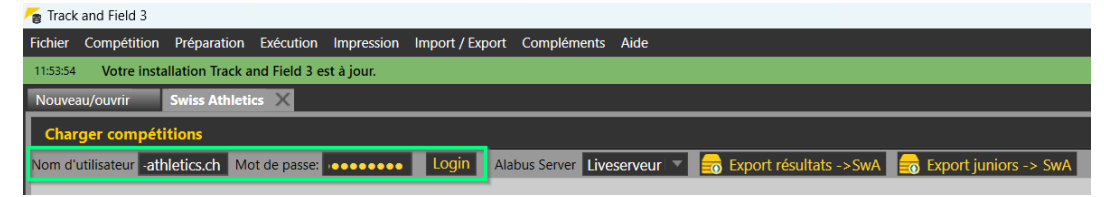

- Sélectionner d'abord la première compétition et cliquer sur "Import données SwA".
- Ensuite, sélectionner la deuxième compétition et cliquer sur "Import données SwA".

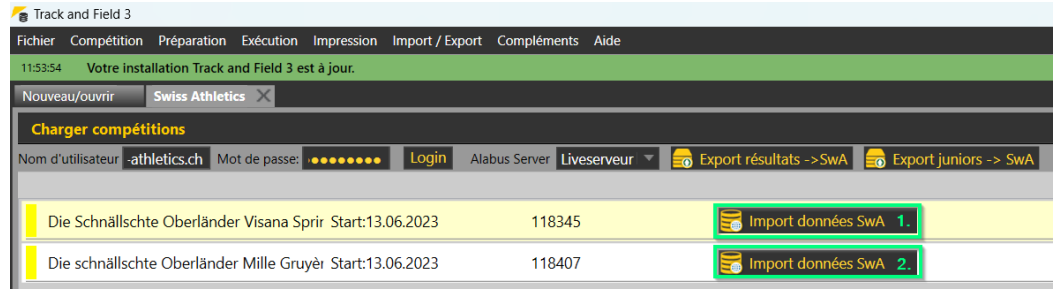

#### **Contrôler les inscriptions**

• Via le menu "Préparation" → "Inscriptions", contrôler les inscriptions et les corriger si nécessaire.

| <b>~</b> 0 ' | írack an | d Field 3                                                                                                    |                                  |                                          |              |             |      |   |       |                                |               |       |                       |                             |               | - 0          | ×          |
|--------------|----------|----------------------------------------------------------------------------------------------------|----------------------------------|------------------------------------------|--------------|-------------|------|---|-------|--------------------------------|---------------|-------|-----------------------|-----------------------------|---------------|--------------|------------|
| Dat          | ei We    | ttkampf Vorbereitung                                                                                                    | g Durchführung D                 | rucken Import / Export                   | Extras Hilfe |             |      |   |       |                                |               |       |                       |                             |               |              |            |
| 075          | 48:23    | Ihre Track and Field 3                                                                                                    | Installation ist auf de          | em aktuellsten Stand                     |              |             |      |   |       |                                |               |       |                       |                             |               |              | x          |
| Ne           | u/Öffne  | n Swiss Athletics                                                                                                    | Meldungen                        | ×                                        |              |             |      |   |       |                                |               |       |                       |                             |               |              | 0          |
| Te           |          | r Staffeln                                                                                                    |                                  |                                          |              |             |      |   |       |                                |               |       |                       |                             |               |              | a la       |
| Г            | Teilnei  | hmer                                                                                                    |                                  |                                          |              |             |      |   | Suche | 🔎 StNr                         | <b>.</b>      | 🕀 Neu | Speichern             | 🗙 Zurücksetz                | en            | - 🛞 📀 1      | ji ji      |
| I            | 1        | Balde, Djamilatou<br>Code                                                                                                    | i SUI<br>Geschlecht W            | Satus Interlaken<br>Geburtsdatum 2018    | Alter 5      |             | Da   |   |       | Einzel / MK<br>Staffeln + Tean | 2 / 0<br>15 0 | 0     | Startnummer:          | 1                           | Code:         |              | n d Z      |
|              | 2        | Wenger, Natalia<br>Code                                                                                                    | SUI<br>Geschlecht W              | Laufgruppe Willigen<br>Geburtsdatum 2018 | Alter 5      |             |      |   |       | Einzel / MK<br>Staffeln + Tean | 1/0<br>1s0    | •     | Nachname:<br>Vorname: | Baide<br>Djamilatou         |               |              | စ်         |
| L            | 3        | Birenstil, Néisha l<br>Code                                                                                                    | eilani Kiowa SUI<br>Geschlecht W | sporteens Toffen<br>Geburtsdatum 2017    | Alter 6      |             |      |   |       | Einzel / MK<br>Staffeln + Tean | 1/0<br>1s 0   | •     | Geschlecht:           | W 🔽 Ge                      | b.Dat / JG:   | 2018         | 1          |
| L            | 4        | Flühmann, Ines<br>Code                                                                                                    | SUI<br>Geschlecht W              | TV Brienz<br>Geburtsdatum 2017           | Alter 6      |             |      |   |       | Einzel / MK<br>Staffeln + Tean | 1/0<br>ns 0   | •     | Nation:<br>Verein:    | Schweiz<br>Satus Interlaken |               | Neu/Edit     |            |
| L            | 5        | Gossiaux, Adriana<br>Code                                                                                                    | Geschlecht W                     | Linden<br>Geburtsdatum 2017              | Alter 6      |             |      |   |       | Einzel / MK<br>Staffeln + Tean | 1/0<br>ns 0   | •     | Kanton:               | Bern - Kanton Be            | ern           |              | i i        |
|              | 6        | Messerli, Joelle N<br>Code                                                                                                    | ora SUI<br>Geschlecht W          | Linden<br>Geburtsdatum 2017              | Alter 6      |             |      |   |       | Einzel / MK<br>Staffeln + Tean | 2 / 0<br>15 0 | •     |                       |                             | Extra Date    | en erfassen  | 1          |
| L            | 7        | Peverelli, Liana<br>Code                                                                                                    | SUI<br>Geschlecht W              | TV Zweisimmen<br>Geburtsdatum 2017       | Alter 6      |             |      |   |       | Einzel / MK<br>Staffeln + Tean | 2 / 0<br>15 0 | •     | Stammdatensu          | che 🙎                       | ^             |              | i i        |
|              | 8        | Salzmann, Lina<br>Code                                                                                                    | SUI<br>Geschlecht W              | Frutigen<br>Geburtsdatum 2017            | Alter 6      |             |      |   |       | Einzel / MK<br>Staffeln + Tean | 1/0<br>ns 0   | 0     |                       |                             |               |              |            |
|              | 9        | Schild, Melina<br>Code                                                                                                    | SUI<br>Geschlecht W              | Satus Interlaken<br>Geburtsdatum 2017    | Alter 6      |             |      |   |       | Einzel / MK<br>Staffeln + Tean | 2 / 0<br>15 0 | •     |                       |                             |               |              |            |
|              | 10       | Sigrist, Sina<br>Code                                                                                                    | SUI<br>Geschlecht W              | Sigriswil<br>Geburtsdatum 2017           | Alter 6      |             |      |   |       | Einzel / MK<br>Staffeln + Tean | 1/0<br>ns 0   | • •   |                       |                             |               |              |            |
|              | 1 Bald   | e Djamilatou                                                                                                    |                                  |                                          |              |             |      |   |       |                                |               |       |                       |                             |               |              |            |
|              | No       |                                                                                                    |                                  | ▼                                        | *            | Normal 🛛 🔻  |      |   |       |                                |               |       |                       |                             |               |              |            |
|              | Гур      | Bewerb                                                                                                    | _                                | Kategorie                                | Meldewer     | t Startgeld | Info | _ |       |                                | _             | _     | _                     |                             | 58 PB         |              | 4          |
|              | No∣⊤     | 600m W 7                                                                                                    |                                  | 🗸 w 7                                    | ~            | Normal 🛛 🔻  |      |   |       |                                |               |       |                       |                             |               |              |            |
|              | No 🔻     | 50m W 7                                                                                                    |                                  | O w7                                     | -            | Normal      |      |   | _     | _                              |               |       |                       | Alle Meldungen              | Staffelzuor   | ebőrigkeiter |            |
| Die          | Schnä    | llschte Oberländer                                                                                                    |                                  | dso2023 Oberläi                          | oder.sdf     |             |      | _ |       | _                              | _             | _     | V                     | Veb.TEC2 LA.porta           | al Einzelplat | z 239MB      | 10:47:18.3 |
|              |          | a second contraction of the second contraction of the second contracti |                                  |                                          |              |             |      |   |       |                                |               |       |                       |                             |               | -            |            |

#### Téléchargement des résultats

• Quand le meeting est terminé, des « q » sont générés pour le nombre d'athlètes défini par catégorie.

| 1000m V            | V 10       |          | 06.05. 15:30 Zeitläufe 👘 🔍 In Bearbeitung |         |       |          |   |              |            |
|--------------------|------------|----------|-------------------------------------------|---------|-------|----------|---|--------------|------------|
| Zeitlauf (1/1)     | 🔍 🔻 Beer   |          | T                                         |         | Kom   | mentar   | L | Zwischenz    | eiten      |
| Gepl. Start 15:30  | Echt Start | 15:30:00 | Ö                                         | End     | lzeit | 00:00:00 | Ö | Inoffizielle | Siegerzeit |
| Pos. StNr Name     |            | Best     | Vw                                        | Rg.     | QK    | ommentar |   |              |            |
| 1 117 Fabienne H   | laufmann   | n.a.     |                                           |         |       |          |   |              | <b>• •</b> |
| 2 118 Elin Iten    |            | 4:08.475 | •                                         | 9       |       |          |   |              | <b>•</b> 🗸 |
| 3 119 Mei Blättle  | r          | 4:03.970 |                                           | 7       |       |          |   |              | <b>•</b> • |
| 4 120 Simona Ina   | auen       | 4:18.396 | •                                         | 12      |       |          |   |              | <b>Q</b> 🗸 |
| 5 121 Delia Koch   |            | 3:54.795 |                                           | 3       |       |          |   |              | <b>e</b> 🗸 |
| 6 122 Ladina Gm    | ür         | 4:21.816 | •                                         | 14      |       |          |   |              | <b>•</b> 🔻 |
| 7 123 Elin Huber   |            | 4:00.726 |                                           | 6       |       |          |   |              | <b>e</b> 🗸 |
| 8 124 Ina Griepe   | nburg      | aufg.    | •                                         |         |       |          |   |              | <b>•</b> 🔻 |
| 9 125 Aline Schn   | nid        | 3:58.667 | •                                         | 4       |       |          |   |              | <b>•</b> • |
| 10 126 Rosalie Fro | mmolt      | 4:19.436 | •                                         | 13      |       |          |   |              | <b>Q</b> 🗸 |
| 11 127 Malin Lüch  | inger      | n.a.     |                                           |         |       |          |   |              | <b>•</b> • |
| 12 128 Annu Calu   | ori        | 3:32.517 | •                                         | 1       | q     |          |   |              | <b>Q</b> 🗸 |
| 13 129 Lia Aellen  |            | 3:45.533 |                                           | 2       | q     |          |   |              | <b>e</b> 🗸 |
| 14 130 Jana Zysse  | t          | 3:59.216 | •                                         | 5       | _     |          |   |              | <b>•</b> 🔻 |
| 15 244 Annika Sie  | ber        | 4:16.249 |                                           | 11      |       |          |   |              | • -        |
| 16 252 Lyra Benz   |            | 4:08.110 |                                           | 8       |       |          |   |              | <b>• •</b> |
| 17 279 Ella Signer |            | 4:09.106 |                                           | 10      |       |          |   |              | • •        |
|                    |            | Eing     | abe vo                                    | ollstän | dig   |          |   |              |            |

 Il est important de placer les « q », car ils nous sont envoyés avec les résultats et sont déposés sur les personnes correspondantes. Seules les personnes figurant dans la banque de données avec la mention « qualifié/e pour le prochain niveau », peuvent s'inscrire à la compétition correspondante (finale régionale ou finale suisse).  Comme parfois des « personnes hors région » réalisent les meilleurs résultats, les « q » doivent dans ce cas être corrigés manuellement. Pour cela tu peux écrire un q dans la colonne. Il demande s'il s'agit d'une décision d'un arbitre ou d'un juge (peu importe ce que tu choisis). L'important c'est que seulement les qualifiés/es correspondants/es par catégorie reçoivent un q.

| Pos. StN     | Nr Name             | Best     | Vw      | Rg.     | Q Kommentar |
|--------------|---------------------|----------|---------|---------|-------------|
| 1 17         | 0 Leona Zweifel     | 3:36.985 |         | 8       | • • •       |
| 2 17         | 1 Leonor Baumann    | 3:35.922 |         | 7       | • · •       |
| 3 17         | 2 Manon Zahno       | 3:41.135 |         | 10      | • •         |
| 4 17         | 3 Sahira Donkor     | 4:01.422 |         | 14      | • •         |
| 5 17         | 4 Cleya Solenthaler | 3:33.828 |         | 6       | • •         |
| 6 17         | 5 Alexa Hutter      | aufg.    |         |         | 🗢 🗢         |
| 7 17         | 6 Linda Steiner     | 3:14.898 |         | 2       | • •         |
| 8 17         | 9 Noemi Lüchinger   | 3:37.250 |         | 9       | 🗢 🔻         |
| 9 18         | 0 Romina Zaru       | 3:46.585 |         | 12      | <b>•</b> ▼  |
| 10 <b>18</b> | 1 Melanie Zala      | 3:30.030 |         | 4       | 🗢 🔻         |
| 11 18        | 2 Grace Engler      | 3:53.012 |         | 13      | • •         |
| 12 23        | 7 Lara Tilmann      | 3:31.655 |         | 5       | • •         |
| 13 24        | 3 Ladina Sieber     | 3:42.929 |         | 11      | • •         |
| 14 24        | 7 Milena Brasser    | 3:20.374 |         | 3       | d 🍑 🗸       |
| 15 <b>27</b> | 0 Emelie Jonsson    | 3:14.096 |         | 1       | q 🔷 🗸       |
| 16 28        | 1 Nele Elmer        | 4:25.316 |         | 15      | • •         |
|              |                     | Eing     | abe vol | llständ | dig         |

• Publier les résultats via LA.portal -> Publier PDF -> Téléversement Liste PDF Résultats

| LA.portal | Compléments        | Aide |                                   |   |  |  |
|-----------|--------------------|------|-----------------------------------|---|--|--|
| Public    | er sur LA.portal   |      |                                   |   |  |  |
| Public    | er PDF             | •    | Téléversement Liste PDF Athlètes  |   |  |  |
| Clôtu     | rer compétition    |      | Téléversement liste des inscrits  |   |  |  |
| Affich    | e le lien LA.porta | l    | Téléversement Liste PDF Résultats | ß |  |  |

- Téléchargement via le menu « Import/Export » -> « Swiss Athletics »
- Cliquer sur « Export juniors -> SwA »
- Les données sont directement transférées dans la bonne base de données (Visana Sprint, Mille Gruyère, UBS Kids Cup).
- Le message « La compétition a été importé avec succès » s'affiche.
- C'est terminé.

(Contrôle : les résultats devraient être visibles sur le site web Mille Gruyère)

| Track and            | d Field 3            |                     |                |               |                    |          |                      |             |                     |  |  |
|----------------------|----------------------|---------------------|----------------|---------------|--------------------|----------|----------------------|-------------|---------------------|--|--|
| Fichier Co           | ompétition Prépa     | ration Exécution    | Impression     | Import / Expo | rt Compléments     | Aide     |                      |             |                     |  |  |
| 11:53:54             | Votre installation   | Track and Field 3 e | st à jour.     |               |                    |          |                      |             |                     |  |  |
| Nouveau/o            | ouvrir Swiss         | Athletics 🗙         |                |               |                    |          |                      |             |                     |  |  |
| Charger compétitions |                      |                     |                |               |                    |          |                      |             |                     |  |  |
| Nom d'utili          | isateur -athletics.o | h Mot de passe:     |                | Login         | Alabus Server Live | eserveur | Export résultats ->S | SwA 🛛 📻 Exp | port juniors -> SwA |  |  |
|                      |                      |                     |                |               |                    |          |                      |             |                     |  |  |
| Die S                | chnällschte Obe      | rländer Visana S    | prir Start:13. | 06.2023       | 118345             |          | 📻 Import doni        | nées SwA    |                     |  |  |
| Die s                | chnällschte Obe      | rländer Mille Gru   | yèr Start:13.  | 06.2023       | 118407             |          | 🧮 Import don         | nées SwA    |                     |  |  |

| ſ | ×                                         |  |
|---|-------------------------------------------|--|
|   | La compétition a été importé avec succès. |  |
|   | ОК                                        |  |
| • |                                           |  |

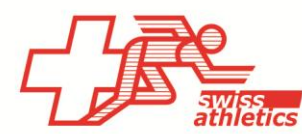

Swiss Athletics | Haus des Sports | Talgut-Zentrum 27 | 3063 Ittigen | Tel +41 (0)31 359 73 00 | swiss-athletics.ch

# TAF3 - Combinaison de compétitions de la jeunesse & de Meetings Swiss Athletics

Si vous souhaitez organiser un Visana Sprint, un Mille Gruyère ou une UBS Kids Cup et un Meeting Swiss Athletics lors de la même manifestation, vous avez deux possibilités :

- Vous organisez les deux compétitions séparément dans le temps, avec vos propres bases de données. Vous pouvez alors procéder de la même manière que pour les compétitions individuelles.
- 2. Vous souhaitez exploiter une seule base de données pour les deux projets. Dans ce cas, les particularités suivantes doivent être respectées.

#### Se connecter & appeler la compétition

Sélectionner dans le menu « Import/Export » -> « Swiss Athletics »

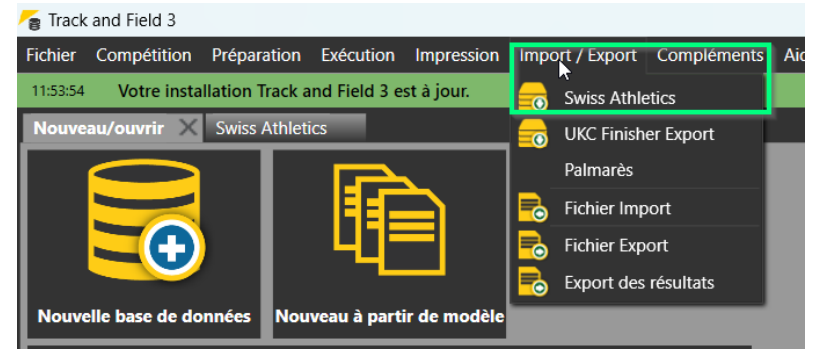

 Se connecter avec le nom d'utilisateur et le mot de passe (→ même login que pour l'espace d'organisateur du Mille Gruyère)

| Track and Field 3                                         |                  |               |              |            |                 |                  |          |                          |                         |  |
|-----------------------------------------------------------|------------------|---------------|--------------|------------|-----------------|------------------|----------|--------------------------|-------------------------|--|
| Fichier                                                   | Compétition      | Préparation   | Exécution    | Impression | Import / Export | Compléments      | Aide     |                          |                         |  |
| 11:53:54 Votre installation Track and Field 3 est à jour. |                  |               |              |            |                 |                  |          |                          |                         |  |
| Nouveau/ouvrir Swiss Athletics X                          |                  |               |              |            |                 |                  |          |                          |                         |  |
| Charger compétitions                                      |                  |               |              |            |                 |                  |          |                          |                         |  |
| Nom d'                                                    | utilisateur -ath | nletics.ch Mo | ot de passe: |            | Login A         | abus Server Live | eserveur | ☐ Export résultats ->SwA | ☐ Export juniors -> SwA |  |

• Sélectionner d'abord la compétition jeunesse et cliquer sur "Import données SwA".

| 👕 Track and Field 3                                                            |                           |                                                    |  |  |  |  |  |  |  |
|--------------------------------------------------------------------------------|---------------------------|----------------------------------------------------|--|--|--|--|--|--|--|
| Fichier Compétition Préparation Exécution Impression <sup>1</sup> Import / Exp | oort Compléments Aide     |                                                    |  |  |  |  |  |  |  |
| 11:53:54 Votre installation Track and Field 3 est à jour.                      |                           |                                                    |  |  |  |  |  |  |  |
| Nouveau/ouvrir 2. Swiss Athletics X                                            |                           |                                                    |  |  |  |  |  |  |  |
| Charger compétitions                                                           |                           |                                                    |  |  |  |  |  |  |  |
| Nom d'utilisateur -athletics.ch Mot de passe: •••••••• Login                   | Alabus Server Liveserveur | 📻 Export résultats ->SwA 🛛 📻 Export juniors -> SwA |  |  |  |  |  |  |  |
|                                                                                |                           |                                                    |  |  |  |  |  |  |  |
| Die Schnällschte Oberländer Visana Sprir Start:13.06.2023                      | 118345                    | E Import données SwA 4.                            |  |  |  |  |  |  |  |
| Die schnällschte Oberländer Mille Gruyèr Start:13.06.2023                      | 118407                    | nport données SwA                                  |  |  |  |  |  |  |  |

- Ensuite se connecter avec le nom d'utilisateur et le mot de passe Swiss Athletics (→ Login Swiss Athletics avec le numéro de licence)
- Sélectionner la compétition Swiss Athletics et cliquer sur "Import données SwA".

| arrack and Field 3                                                             |                           |                                                    |  |  |  |  |  |  |  |
|--------------------------------------------------------------------------------|---------------------------|----------------------------------------------------|--|--|--|--|--|--|--|
| Fichier Compétition Préparation Exécution Impression <sup>1</sup> Import / Exp | port Compléments Aide     |                                                    |  |  |  |  |  |  |  |
| 11:53:54 Votre installation Track and Field 3 est à jour.                      |                           |                                                    |  |  |  |  |  |  |  |
| Nouveau/ouvrir 2. Swiss Athletics X Inscriptions                               |                           |                                                    |  |  |  |  |  |  |  |
| Charger compétitions                                                           |                           |                                                    |  |  |  |  |  |  |  |
| Nom d'utilisateur 122806 Mot de passe: •••••••• Login                          | Alabus Server Liveserveur | 📻 Export résultats ->SwA 🛛 📻 Export juniors -> SwA |  |  |  |  |  |  |  |
|                                                                                |                           |                                                    |  |  |  |  |  |  |  |
| Nationales Nachwuchsmeeting (WRC) Start:01.07.2023                             | 118484                    | Filmport données SwA 4.                            |  |  |  |  |  |  |  |

#### Téléchargement des résultats

• Quand le meeting est terminé, des « q » sont générés pour le nombre d'athlètes défini par catégorie.

| 1                   | 000m W 1    | 0     | 06.      | 05. 1     | 5:30 Zeitläu   | fe        | l ▼ In | Bearbei        | itung     |        |  |            |
|---------------------|-------------|-------|----------|-----------|----------------|-----------|--------|----------------|-----------|--------|--|------------|
| Zeitlauf (1/1)      | ndet        |       | •        | Kommentar |                |           | L      | Zwischenzeiten |           |        |  |            |
| Gepl. Start         | 15:30:00    | (     | ð        | End       | lzeit          | 00:00:00  | Ø      | Inoffizie      | lle Siege | erzeit |  |            |
| Pos. StNr Nam       | Best        | ۷     | w        | Rg.       | QK             | Commentar |        |                |           |        |  |            |
| 1 117 Fab           | oienne Kaut | fmann | n.a.     |           | ▼              |           |        |                |           |        |  | <b>•</b> - |
| 2 118 Elin          | n Iten      |       | 4:08.475 |           | ▼              | 9         |        |                |           |        |  | <b>0</b>   |
| 3 119 Me            | i Blättler  |       | 4:03.970 |           | ▼              | 7         |        |                |           |        |  | <b>0</b> 🗸 |
| 4 120 Sim           | nona Inaue  | n     | 4:18.396 |           | ×              | 12        |        |                |           |        |  | <b>0</b> 👻 |
| 5 121 Del           | lia Koch    |       | 3:54.795 |           | $ \bullet $    | 3         |        |                |           |        |  | •          |
| 6 122 Lad           | lina Gmür   |       | 4:21.816 |           | $ \mathbf{T} $ | 14        |        |                |           |        |  | • -        |
| 7 123 Elin          | n Huber     |       | 4:00.726 |           | T              | 6         |        |                |           |        |  | • -        |
| 8 124 Ina           | Griepenbu   | irg   | aufg.    |           | T              |           |        |                |           |        |  | •          |
| 9 <b>125 Ali</b> i  | ne Schmid   |       | 3:58.667 |           | ▼              | 4         |        |                |           |        |  | •          |
| 10 126 Ros          | salie From  | nolt  | 4:19.436 |           | •              | 13        |        |                |           |        |  | •          |
| 11 127 Ma           | lin Lüching | jer   | n.a.     |           | •              |           |        | ,              |           |        |  | •          |
| 12 128 Ani          | nu Caluori  |       | 3:32.517 |           | •              | 1         | q      |                |           |        |  | •          |
| 13 129 Lia          | Aellen      |       | 3:45.533 |           | •              | 2         | q      |                |           |        |  | •          |
| 14 130 Jan          | a Zysset    |       | 3:59.216 |           | •              | 5         | _      | l              |           |        |  | •          |
| 15 244 Ani          | nika Sieber |       | 4:16.249 |           | ▼              | 11        |        |                |           |        |  | • -        |
| 16 252 Lyr          | a Benz      |       | 4:08.110 |           | ▼              | 8         |        |                |           |        |  | •          |
| 17 279 Ella         | Signer      |       | 4:09.106 |           | ▼              | 10        |        |                |           |        |  | <b>0</b>   |
| Eingabe vollständig |             |       |          |           |                |           |        |                |           |        |  |            |

- Il est important de placer les « q », car ils nous sont envoyés avec les résultats et sont déposés sur les personnes correspondantes. Seules les personnes figurant dans la banque de données avec la mention « qualifié/e pour le prochain niveau », peuvent s'inscrire à la compétition correspondante (finale régionale ou finale suisse).
- Comme parfois des « personnes hors région » réalisent les meilleurs résultats, les « q » doivent dans ce cas être corrigés manuellement. Pour cela tu peux écrire un q dans la colonne. Il demande s'il s'agit d'une décision d'un arbitre ou d'un juge (peu importe ce que tu choisis). L'important c'est que seulement les qualifiés/es correspondants/es par catégorie reçoivent un q.

| Pos. S | StNr | Name              | Best     | Vw    | Rg.     | Q Kommentar |   |
|--------|------|-------------------|----------|-------|---------|-------------|---|
| 1 1    | 170  | Leona Zweifel     | 3:36.985 |       | 8       | •           | - |
| 2 1    | 171  | Leonor Baumann    | 3:35.922 |       | 7       | •           | T |
| 3 1    | 172  | Manon Zahno       | 3:41.135 |       | 10      | •           | T |
| 4 1    | 173  | Sahira Donkor     | 4:01.422 |       | 14      | •           | T |
| 5 1    | 174  | Cleya Solenthaler | 3:33.828 |       | 6       | •           | T |
| 6 1    | 175  | Alexa Hutter      | aufg.    |       |         | •           | - |
| 7 1    | 176  | Linda Steiner     | 3:14.898 |       | 2       | •           | T |
| 8 1    | 179  | Noemi Lüchinger   | 3:37.250 |       | 9       | •           | T |
| 9 1    | 180  | Romina Zaru       | 3:46.585 |       | 12      | •           | T |
| 10 1   | 181  | Melanie Zala      | 3:30.030 |       | 4       | •           | T |
| 11 1   | 182  | Grace Engler      | 3:53.012 |       | 13      | •           | T |
| 12 2   | 237  | Lara Tilmann      | 3:31.655 |       | 5       | •           | T |
| 13 2   | 243  | Ladina Sieber     | 3:42.929 |       | 11      | •           | T |
| 14 2   | 247  | Milena Brasser    | 3:20.374 |       | 3       | d 🗢         | T |
| 15 2   | 270  | Emelie Jonsson    | 3:14.096 |       | 1       | q 🗢         | T |
| 16 2   | 281  | Nele Elmer        | 4:25.316 |       | 15      | •           | T |
|        |      |                   | Eing     | abe v | olistän | ndig        |   |

• Publier les résultats via LA.portal -> Publier PDF -> Téléversement Liste PDF Résultats

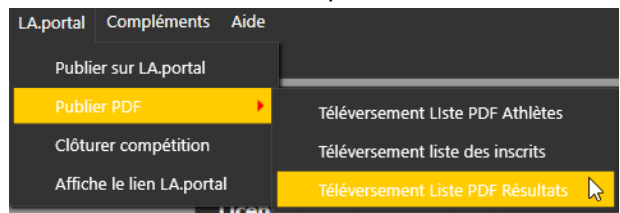

- Téléchargement via le menu « Import/Export » -> « Swiss Athletics »
- Se connecter avec le nom d'utilisateur et le mot de passe ( $\rightarrow$ Login jeunesse).
- Cliquer sur "Export juniors -> SwA".
- Les données sont directement transférées dans la bonne base de données (Visana Sprint, Mille Gruyère, UBS Kids Cup).
- Le message « La compétition a été importé avec succès » s'affiche.

(Contrôle : les résultats devraient être visibles sur le <u>site web Mille Gruyère</u>)

| Fichier Compétition Préparation Exécution Impression <sup>1</sup> Import / Export Compléments Aide |                                                                                                    |                    |  |  |  |  |  |  |  |
|----------------------------------------------------------------------------------------------------|----------------------------------------------------------------------------------------------------|--------------------|--|--|--|--|--|--|--|
| 11:53:54 Votre installation Track and Field 3 est à jour.                                          |                                                                                                    |                    |  |  |  |  |  |  |  |
| Nouveau/ouvrir 2. Swiss Athletics X                                                                |                                                                                                    |                    |  |  |  |  |  |  |  |
| Charger compétitions 4.                                                                            |                                                                                                    |                    |  |  |  |  |  |  |  |
| Nom d'utilisateur -athletics.ch Mot de passe:                                                      | Nom d'utilisateur -athletics.ch Mot de passe: •••••••• Login Alabus Server Liveserveur 🔻 🚍 Export résultats ->SwA 🚍 Export juniors -> SwA |                    |  |  |  |  |  |  |  |
|                                                                                                    | -                                                                                                    |                    |  |  |  |  |  |  |  |
| Die Schnällschte Oberländer Visana Sprir Start:13.06.2023                                          | 118345                                                                                                    | import données SwA |  |  |  |  |  |  |  |
| Die schnällschte Oberländer Mille Gruyèr Start:13.06.2023                                          | 118407                                                                                                    | import données SwA |  |  |  |  |  |  |  |
|                                                                                                    |                                                                                                    |                    |  |  |  |  |  |  |  |

- Ensuite se connecter avec le nom d'utilisateur et le mot de passe Swiss Athletics (→ Login Swiss Athletics avec le numéro de licence)
- Cliquer sur «Export résultats -> SwA ».

| a Track and Field 3                                                             |                           |                                                |  |  |  |  |  |  |  |
|---------------------------------------------------------------------------------|---------------------------|------------------------------------------------|--|--|--|--|--|--|--|
| Fichier Compétition Préparation Exécution Impression <sup>1</sup> - Import / Ex | port Compléments Aide     |                                                |  |  |  |  |  |  |  |
| 11:53:54 Votre installation Track and Field 3 est à jour.                       |                           |                                                |  |  |  |  |  |  |  |
| Nouveau/ouvrir 2. Swiss Athletics X Inscriptions                                |                           |                                                |  |  |  |  |  |  |  |
| Charger compétitions                                                            |                           |                                                |  |  |  |  |  |  |  |
| Nom d'utilisateur 122806 Mot de passe:                                          | Alabus Server Liveserveur | Export résultats ->SwA 📅 Export juniors -> SwA |  |  |  |  |  |  |  |
|                                                                                 |                           |                                                |  |  |  |  |  |  |  |
| Nationales Nachwuchsmeeting (WRC) Start:01.07.2023                              | 118484                    | 😽 Import données SwA                           |  |  |  |  |  |  |  |

- Les données sont directement transférées dans la base de données Swiss Athletics.
- Le message « La compétition a été importé avec succès » s'affiche.

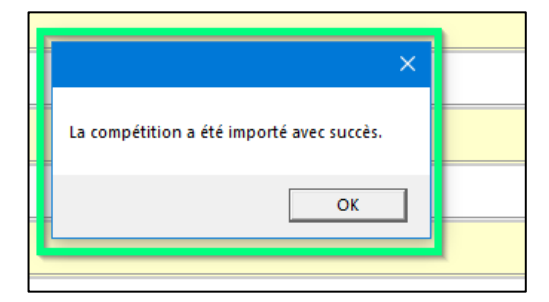